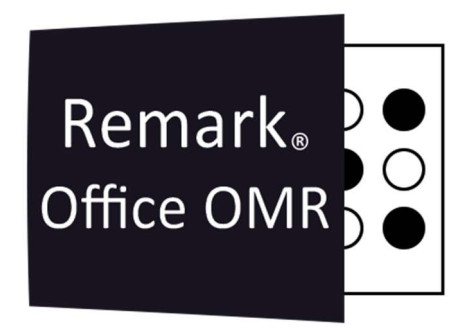

# TUTORIAIS

# Como Reinstalar o Remark Office OMR No Mesmo Computador

Remark Office OMR V11.x

# O software de correção de provas mais utilizado no mundo.

Faça como centenas de instituições de ensino no Brasil que utilizam o Remark Office OMR para a correção automática de provas!

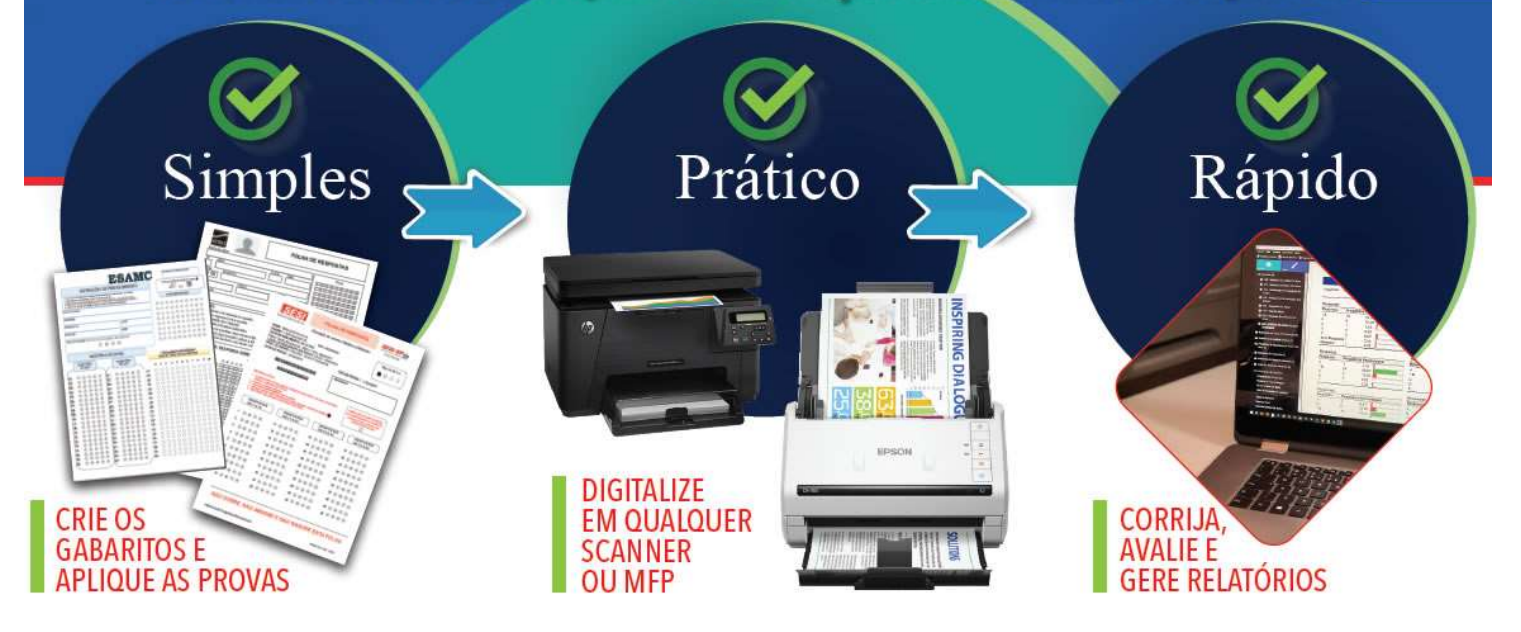

### LICENÇA

Durante a reinstalação do Remark será necessário inserir as credenciais da sua licença do Remark office OMR. Caso você não tenha acesso às credenciais, solicite à pessoa/setor responsável.

Mas você também pode ter acesso às credenciais na atual instalação do Remark.

Abra a Central de Dados e clique em Ajuda e depois em Alterar Credenciais.

Na janela que abrir, você verá o Número Serial e o Código de Autenticação da licença instalada.

| <u>N</u> úmero serial:          | R20100000                     |                       |                             |
|---------------------------------|-------------------------------|-----------------------|-----------------------------|
| <u>C</u> ódigo de Autenticação: | AAAA-AAAA-AA                  | 44-4444-4444-444      | لمممممممم                   |
|                                 | Pode ser necesså<br>em vigor. | rio reiniciar, para q | ue todas as alterações entr |
|                                 | Atualização                   | Cancelar              |                             |

Copie e cole esses dados em um bloco de notas, para usá-los durante a reinstalação.

## **REINSTALAR O REMARK 11 NO MESMO COMPUTADOR**

#### Procedimento

Desinstale o Remark em Programas e Recursos do Windows e reinicie o computador. Ao reiniciar, verifique se o computador atende os "Pré-requisitos de instalação". Se for necessário providencie os pré-requisitos de instalação e reinicie novamente o computador. Ao reiniciar siga à risca os passos em "Nova instalação".

#### Pré-requisitos da instalação:

- 1. Sistema Operacional Windows 32-bit e 64-bit:
  - Windows 11
  - Windows 10
  - Windows 8.1
- 2. Realizar todas as atualizações pendentes no Windows Update, qualquer que seja a versão do Windows.
- 3. Acesso permanente à internet para validação periódica da licença
- 4. Usuário com direitos de administrador da máquina para realizar a instalação
- 5. .NET Framework 4.8 ou superior
- 6. Microsoft Visual C++ 2015 Redistributable Package (será instalado durante a instalação, se não estiver instalado)

Se o usuário não tiver direitos de administrador da máquina e o\_.NET Framework 4.8 ou superior não estiver instalado, **o Remark não funcionará corretamente!!** 

Remark<sub>®</sub>

#### Nova instalação:

- 1. Faça o Download do instalador. Link acima.
- 2. Abra a pasta onde foi realizado o download do instalador <u>e clique com o botão direito</u> <u>do mouse sobre o arquivo do instalador, e depois clique em Instalar como</u> <u>administrador.</u>
- 3. Se seu usuário não for administrador você precisara de um usuário e senha de uma conta com direitos de administrador local.
- 4. Durante a instalação você precisará inserir o Número Serial e o Código de Autenticação.
- 5. Deixe a opção de colocar um atalho na Área de Trabalho marcada e finalize a instalação.
- 6. Prossiga com a instalação até ela finalizar.
- 7. O ícone do Remark aparecerá na Área de trabalho. <u>Clique com o botão direito do</u> <u>mouse sobre o ícone, e mande executar como administrador</u>. Isso só será necessário apenas uma vez.

#### Licenciamento

Por ser uma licença Office, cada licença do Remark Office OMR só pode ser instalada em um (01) único computador por vez.

#### Ativação Automática da Licença

O software usa a ativação para a regulamentação da licença. A ativação da sua licença do Remark é automática. Para isso a estação onde o Remark será instalado necessita de acesso permanente à Internet, e o Remark precisa de permissão para acessar a internet.

Em caso de transferência da licença de computador, ou uma nova instalação em um novo computador, será necessário que o Remark tenha acesso à internet nesse computador. Só nessa situação a transferência do Remark será automática.

Se o Remark não conseguir validar a licença, verifique se o seu Firewall e o seu antivírus não estão bloqueando o acesso do Remark à internet.

Um teste simples, para saber se o acesso do Remark à internet está sendo bloqueado, é acessar por um navegador o site <u>https://activations.gravic.com/</u>. Se for possível acessar a página, como na imagem abaixo, realmente algo está bloqueando o acesso do Remark à internet.

| Ren | nark                                                                                                    | Products                                                                                     | Demo                                                 | Support                                        | Blog | About | Buy |
|-----|----------------------------------------------------------------------------------------------------|----------------------------------------------------------------------------------------------|------------------------------------------------------|------------------------------------------------|------|-------|-----|
|     | Activate Your Software                                                                                                    |                                                                                              |                                                      |                                                |      |       |     |
|     | If you have not done so already, please follow the instructions<br>activation request file and transfer it to this machine.                                                                                                    | within your Remark s                                                                         | software to                                          | save the                                       |      |       |     |
|     | Once you have the file, click the Choose File button, select th<br>request a software activation.                                                                                                    | e file and then click t                                                                      | he Activa                                            | te button to                                   |      |       |     |
|     | If the activation is successful, your browser will initiate a down<br>that each browser handles downloads differently and this dow<br>Save the file and transfer it back to the computer running you<br>software, follow the on-screen instructions to activate the soft | load of a manual acti<br>nload is based on you<br>Remark software. W<br>ware with the manual | vation key<br>ur browser<br>hen you la<br>activation | Please not<br>'s settings<br>aunch the<br>key. | ē    |       |     |
|     | Activation Request File                                                                                                    |                                                                                              |                                                      |                                                |      |       |     |
|     | Escother arguivo Nenhum arguivo selecionado                                                                                                    |                                                                                              |                                                      |                                                |      |       |     |
|     |                                                                                                    |                                                                                              |                                                      | Activate                                       |      |       |     |
|     | Convicinit @ 2021 Grav                                                                                                    | c Inc                                                                                        |                                                      |                                                |      |       |     |

Se seu firewall estiver bloqueando e você não puder desativá-lo, adicione a URL <u>https://api.remark.cloud</u>, ports 80 e 443, na lista de permissões ou lista branca dentro do aplicativo do Firewall.

Isso também pode ser aplicado ao firewall da rede. Para isso passe a informação para o departamento de TI adicionar as URL.

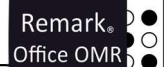

Caso não seja possível, outra sugestão e colocar este novo computador onde o Remark foi instalado em uma outra rede, apenas para realizar a ativação automática após a instalação do Remark. Depois que o Remark for ativado automaticamente, pode-se configurar novamente o computador na rede com restrições e validar a licença periodicamente pela ativação manual.

O período máximo que o Remark fica sem validar a licença é de 60 dias. Se após esse período ao abrir o Remark, o computador não tiver se conectado à internet, a sua licença será bloqueada. Assim que o Remark validar a sua licença, ao ser iniciado, ele volta a funcionar normalmente.

Se o Remark for instalado em uma máquina virtual (VM), devido à natureza de como os ambientes virtuais se comportam, a ativação será necessária toda vez que o software for executado.

#### Ativação Manual da Licença

A ativação manual só pode ser realizada na primeira instalação do Remark, ou em caso de uma nova instalação em um novo computador, se o Remark já realizou a ativação automática. Se o Remark não conseguir a acessar a internet, por qualquer motivo, ao tentar abrir o Remark, você verá a tela abaixo.

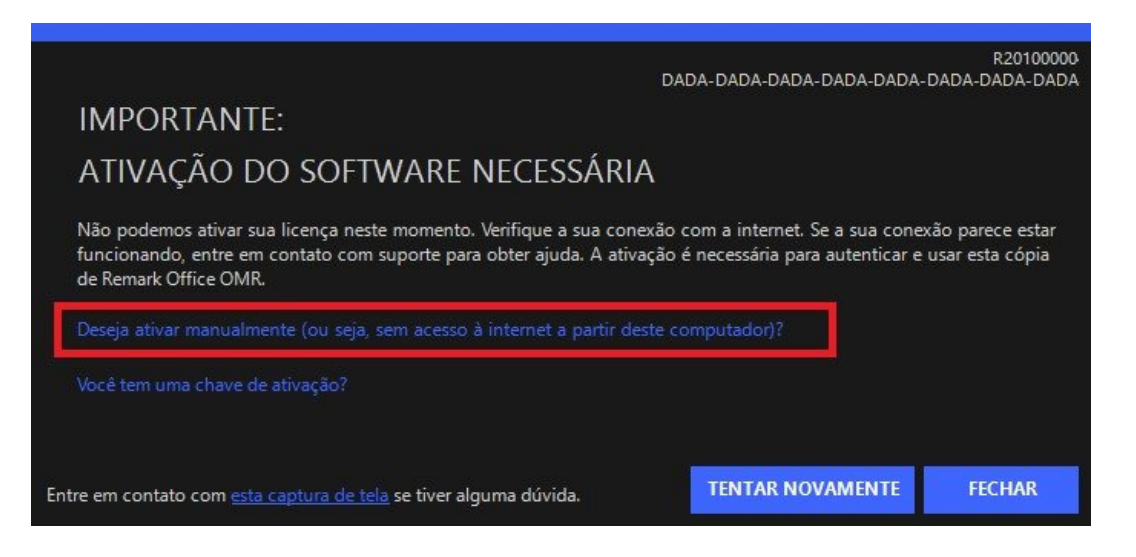

Clique na frase em destaque e o Remark irá gerar um arquivo com extensão ".txt". Salve esse arquivo.

Abra seu navegador e o site <u>https://activations.gravic.com/</u>

Clique no botão "Escolher arquivo".

Localize e selecione o arquivo txt criado pelo Remark e clique em "Activate".

Uma chave de ativação é disponibilizada.

Salve a chave no computador e volte para a tela do Remark.

Clique na frase em destaque na imagem abaixo.

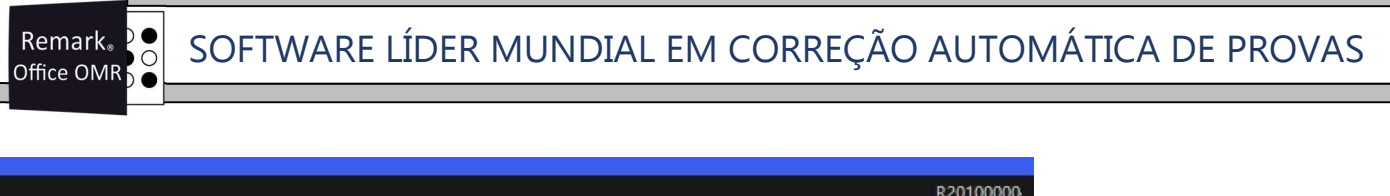

| Entre em contato com <u>esta captura de tela</u> se tiver alguma dúvida.                                                                                      | TENTAR NOVAMENTE                                                             | FECHAR                              |
|----------------------------------------------------------------------------------------------------|------------------------------------------------------------------------------|-------------------------------------|
| Você tem uma chave de ativação?                                                                                                    |                                                                              |                                     |
| Deseja ativar manualmente (ou seja, sem acesso à internet a partir                                                                                            |                                                                              |                                     |
| Não podemos ativar sua licença neste momento. Verifique a sua co<br>funcionando, entre em contato com suporte para obter ajuda. A at<br>de Remark Office OMR. | nexão com a internet. Se a sua cone<br>ivação é necessária para autenticar e | xão parece estar<br>usar esta cópia |
| ATIVAÇÃO DO SOFTWARE NECESSÁR                                                                                                    | IA                                                                           |                                     |
| IMPORTANTE:                                                                                                    |                                                                              |                                     |
|                                                                                                    | DADA-DADA-DADA-DADA-DADA-                                                    | DADA-DADA-DADA                      |

Carregue o arquivo da chave de ativação. O software está agora ativado pelos próximos 60 dias.

Se o computador onde o Remark foi instalado não tiver nenhum acesso à internet, realize o procedimento acima em outro computador que tenha acesso à internet.

#### Transferir a licença de computador

Para transferir a licença de computador, por qualquer motivo, basta realizar uma nova instalação em um novo computador. Ao realizar a nova instalação, aparecerá a tela abaixo. Clique na frase em destaque para realizar uma nova instalação da sua licença.

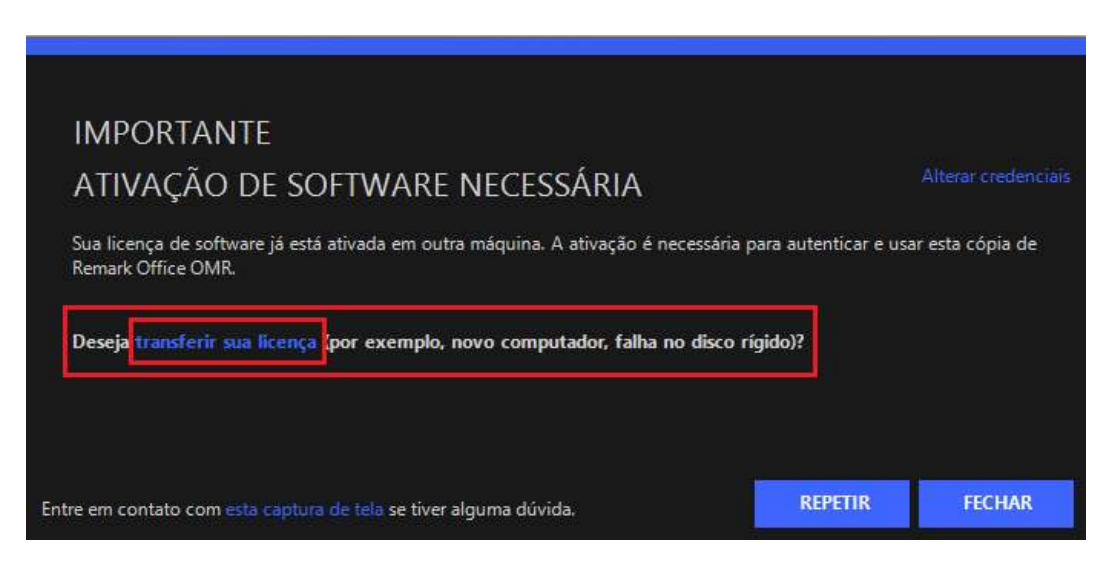

Na tela seguinte, marque a opção "Eu entendo que..." e clique em Transferir.

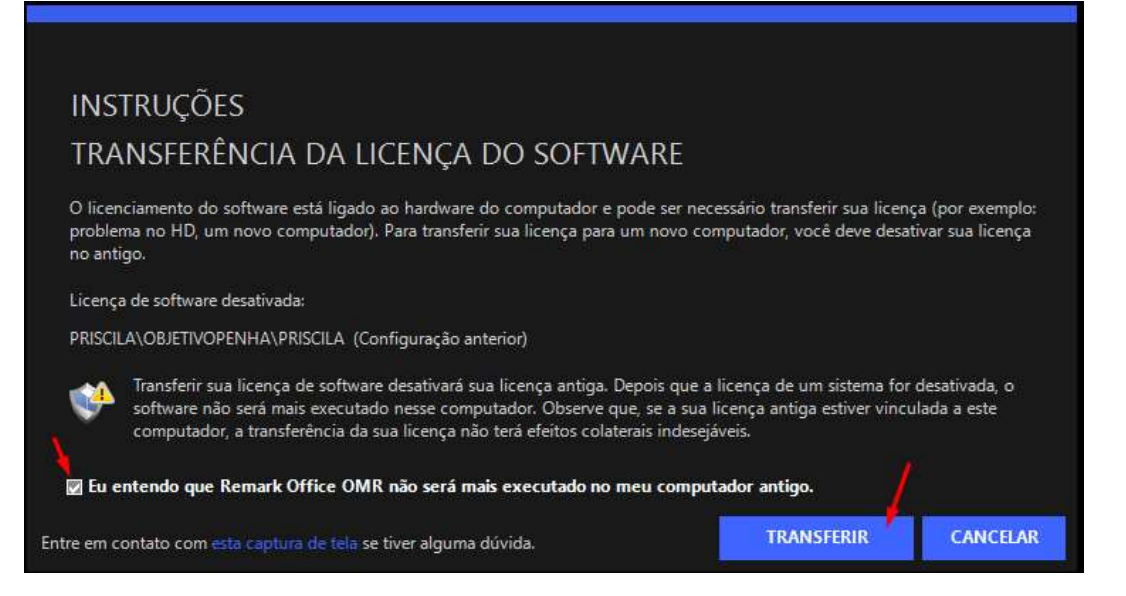

A partir deste momento, a primeira vez que você abrir o Remark no computador anterior, a licença será desativada. Não será possível voltar a usar a licença em computadores onde a mesma licença já foi desativada.

No caso da tentativa de reinstalar o Remark em um computador de onde a licença foi transferia, ou está desativada, aparecerá a seguinte tela.

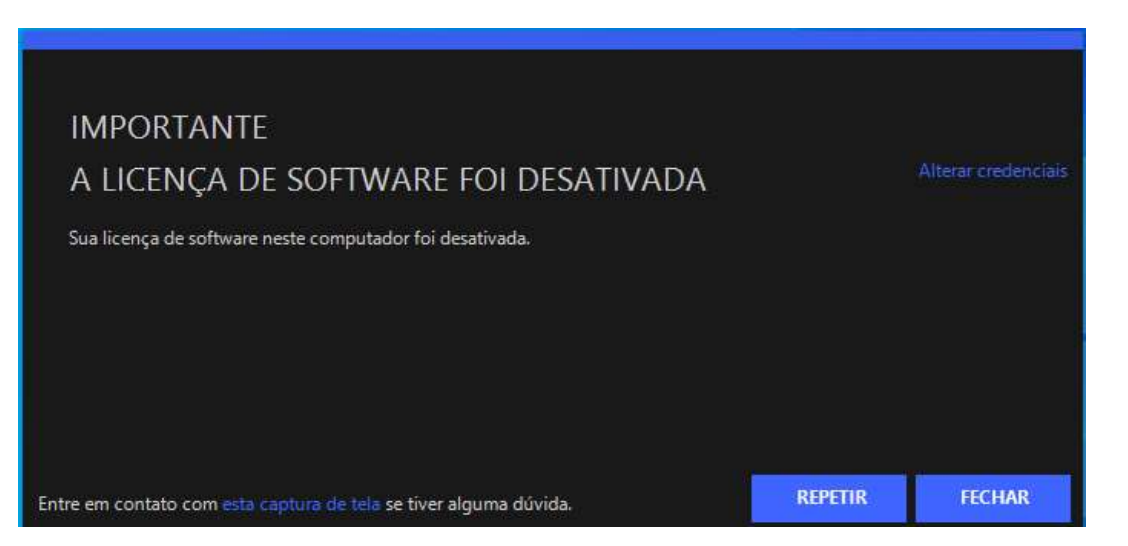

## Contato

Com mais de 25 anos de mercado a **GB Network & Print** é o distribuidor exclusivo do Remark Office OMR no Brasil.

Para mais informações visite o site http://remarkoffice.com.br , ou entre em contato conosco:

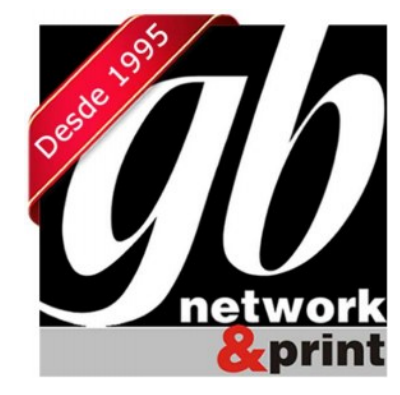

#### **GB Network & Print**

Transformamos Dados em Informação

| Web Site: | http://remarkoffice.com.br                                            |
|-----------|-----------------------------------------------------------------------|
| PABX:     | (11) 5535-4535                                                        |
| E-Mail:   | suporte@remarkoffice.com.br                                           |
| Skype:    | gbnetwork                                                             |
| End.:     | R. República do Iraque 1329, Sala 04<br>São Paulo/SP - CEP: 04611-000 |